## ILS Documentation within FamLink - Quick Help Guide

### Adding IL Provider Information

- 1. Click Utilities
- 2. Click Independent Living

Independent Living Window will display

3. Click Search

Person Search will display

- Enter First and Last Name
   Or Enter Person ID
- 2. Select Search

Results will return in Person Returned Group Box

- 1. Click Radio button for youth
- 2. Click Continue

Independent Living Page will display

1. Click Youth's Name hyperlink

Person Management Page will display

1. Click **Insert** in Independent Living Provider Group Box

Search Provider Organization will display

- 1. Enter Provider Name Or Enter Provider ID
- 2. Select Search

Results will return in Providers Returned Group Box

- 1. Click **Radio button** for Agency
- 2. Click Continue

Returns to Person Management Page

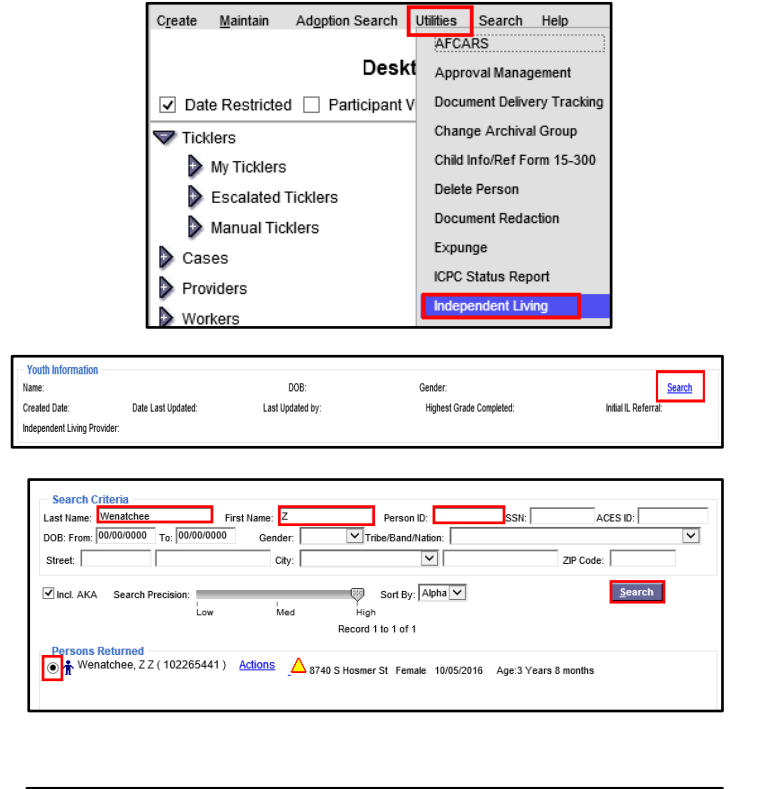

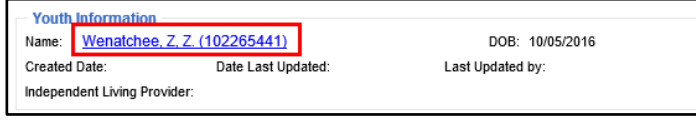

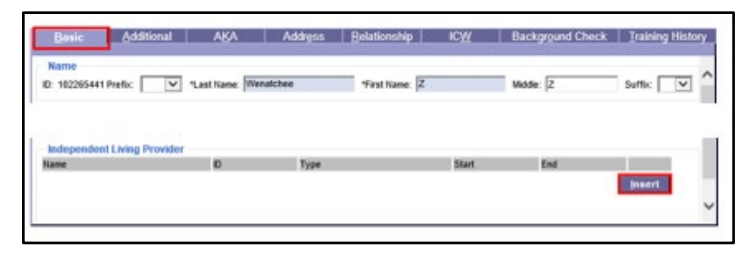

| Search Criteria                                                                                                    |
|----------------------------------------------------------------------------------------------------|
| Provider Name: YMCA of GREATER SEATTLE Provider ID: School District:                                                                                                    |
| FMS Number: Parent Agency ID: Provider Type: Search Providers of Parent Agency                                                                                                    |
| Doing Business As: Status: SSPS ID:                                                                                                    |
| Street Number: WA City:                                                                                                    |
| City: County: Region: ZIP Code:                                                                                                    |
| ☑ Date Restricted     Search Precision:     ☑ Sort By:     Alpha     ✓ Search       ☑ View Not Approved/Canceled     Low     Med     High       ➢ Provider Vacancy Search     Low     Hed     High                   |
| Record 1 to 9 of 9                                                                                                    |
| Providers Returned<br>◯ ☆ YMCA OF GREATER SEATTLE (5424)<br>Closed Mental Health Services Region 4 CAMIS-FAMLINK, CONVERSION W.<br>ⓒ ☆ YMCA OF GREATER SEATTLE (214600)<br>Open Case Support Region 4 SNOOK, ANNE E. |

ILS Provider Group Box will now contain Agency Name

- 1. Enter Start Date
- 2. Click Save

Returns to Independent Living Page

Agency now shows as provider.

Each youth should have a generic IL provider number already listed.

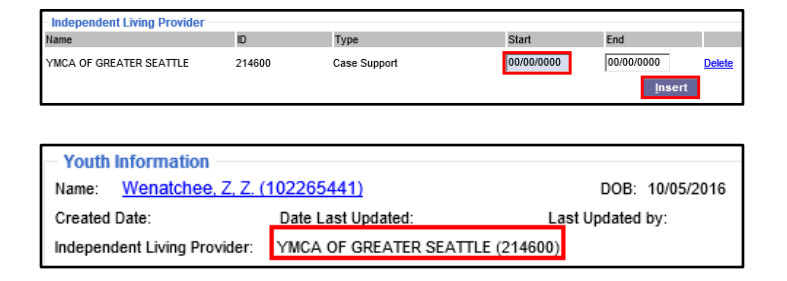

### Youth Exits IL Program

When a youth exits from your IL Program:

1. Enter End Date on IL Provider

### Completing CLSA Assessment

- 1. Select Assessment Plan Tab
- 2. Click Insert

CLSA Assessment Page will display

- 1. Enter Date
- 2. Enter Raw Score (no decimals)
- 3. Click Save

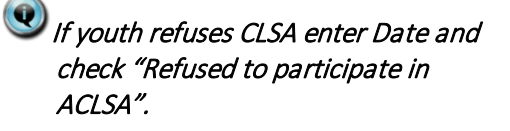

CLSA should be provided to Assigned caseworker if the case is open, caseworker will upload into FamLink.

# Documenting NYTD IL Provider

- 1. Select NYTD Services Tab
- 2. Click Insert

| Independent Living | Assessment Plan | NYTD <u>S</u> ervices | IL <u>N</u> otes | <u>B</u> aseline | Age 19 Eollow-up | Age 21 Follow-Up |
|--------------------|-----------------|-----------------------|------------------|------------------|------------------|------------------|
| Services/Activiti  | es              |                       |                  |                  |                  |                  |
|                    |                 |                       |                  |                  |                  |                  |
|                    |                 |                       |                  |                  |                  | Insert           |

| Independent Living | <u>A</u> ssessment Plan | NYTD Services | IL <u>N</u> otes | <u>B</u> aseline | Age 19 <u>F</u> ollow-up | Age 21 Follow-L |
|--------------------|-------------------------|---------------|------------------|------------------|--------------------------|-----------------|
| Assessment/Pla     | n                       |               |                  |                  |                          |                 |
|                    |                         |               |                  |                  |                          |                 |
|                    |                         |               |                  |                  |                          |                 |
|                    |                         |               |                  |                  |                          | Insert          |

Case Support

06/30/2020

| - Ansell Casey L  | ife Skills Assessment     |                                 |
|-------------------|---------------------------|---------------------------------|
| *ACLSA Date:      | 00/00/0000                | Refused to participate in ACLSA |
| Level:            |                           | Total Raw Score                 |
| List All Assessme | nt Supplements Completed: |                                 |
|                   |                           |                                 |
|                   |                           |                                 |
| I                 |                           |                                 |
| Others Who Comp   | leted Assessment:         |                                 |
|                   |                           |                                 |
|                   |                           |                                 |
|                   |                           |                                 |

Independent Living Provide

214600

YMCA OF GREATER SEATTLE

Name

NYTD Services Page will display

- 1. Select **IL Service Category** from pulldown
- 2. Click Save
- 3. Click Insert

Services/Activities Group Box Displays

- 1. Enter Begin Date
- 2. Select Service/Activity
- 3. Enter Provider/Person
- 4. Select IL Provider from pulldown
- 5. Enter Details
- 6. Click Save

If IL Provider is not listed on pulldown the provider needs to be inserted on youth person mgmt page. See above instructions.

### Documenting Adjudicated

#### Delinquent

- 1. Select Independent Living Tab
- 2. Click **Select value** from pulldown
- 3. Click Save

A youth may have been arrested or spent time in a detention facility but is not considered an adjudicated delinquent if they were not found guilty by a judge.

Do not select Undetermined. Answer must be a yes or no. If a youth is awaiting judgment, select no.

| Name/Service Category | DOB: 10/05/2016 | Gender: Female |
|-----------------------|-----------------|----------------|
| *IL Service Category: | 10/03/2010      |                |

| Services/Activities                            |            |                      |              |        |
|------------------------------------------------|------------|----------------------|--------------|--------|
| *Begin Date:                                   | 00/00/0000 | End Date: 00/00/0000 |              | Delete |
| *Service/Activity:                             |            | ×                    |              |        |
| *Provider/Responsible Person:                  |            |                      | ]            |        |
| IL Provider:                                   |            |                      | $\checkmark$ |        |
| Specifically explain<br>Goal/Service/Activity: |            |                      |              |        |

| nd | epender   | nt <u>L</u> iving         | <u>A</u> ssessment Plan                                 | NYTD Services                    | IL <u>N</u> otes  | <u>B</u> aseline   | Age 19 <u>F</u> | ollow-up       | Age 21 Follow- <u>U</u> p |
|----|-----------|---------------------------|---------------------------------------------------------|----------------------------------|-------------------|--------------------|-----------------|----------------|---------------------------|
|    | Indepe    | ndent Livin               | g Referral                                              |                                  |                   |                    |                 |                |                           |
|    |           | Youth is 15<br>assessmer  | 5 years of age or older a<br>nt, learning plan and serv | nd has been referred to<br>rices | an Independent    | Living Services co | entractor for   | Date Referred: | 00/00/0000                |
|    |           | Youth is 15<br>contractor | 5 years of age or older a                               | nd is currently receiving        | Independent Livi  | ing Services/Train | ing from a      | Date Began:    | 00/00/0000                |
|    |           | Youth refu                | sed to participate in a co                              | ntracted Independent Li          | ving Services pro | ogram              |                 | Date Refused:  | 00/00/0000                |
|    | Was the y | youth ever a              | n adjudicated delinquent                                | ?                                |                   | <b>~</b>           |                 |                |                           |

### Documenting Child is a Parent

From Person Management Page

1. Select Additional Tab

Scroll down to Child Information Group Box

- 1. Click Child is Teen Parent Checkbox
- 2. Click Save
- 3. Click Close

| <u>B</u> asic <u>A</u> dditional                                             | AKA Address | <u>R</u> elationship IC <u>V</u>            | V Background Check | Training History |
|------------------------------------------------------------------------------|-------------|---------------------------------------------|--------------------|------------------|
| Parent/Guardian Info                                                         |             | Child's Father                              | Know n Unknow n    | ^                |
| Child's Mother: Mother's Current Status:                                     | Search      | Child's Father:<br>Father's Current Status: | Search             |                  |
| Mother Married at Child's Birth:<br>Current Relationship of Birth Parents to | Each Other: | ‡Paternity:                                 | PA Number:         |                  |
| Child's Guardian 1:                                                          | Search      | Child's Guardian 2:                         | Search             |                  |
| Alleged Father Information                                                   |             |                                             |                    |                  |

| Child Information  Child is a Teen Parent  Teen Parent's Child Resid  Child is Currently Enrolled in School                                                                                                    | des with Him/Her Monthly Amount of an | ny Child Unearned Income: \$0.00 |  |  |  |  |
|----------------------------------------------------------------------------------------------------|---------------------------------------|----------------------------------|--|--|--|--|
| t Child Ever Question Not Asked t t Adoption t Age First Adopted:                                                                                                    |                                       |                                  |  |  |  |  |
| Has the Child been clinically Diagnosed by a qualified professional as having a disability?     If so, go to the Health/Mental Health page to enter the disability.     Advect Health/Mental Health page to enter the disability. |                                       |                                  |  |  |  |  |
| ther Medically Diagnosed Conditions                                                                                                    | tem otionally Disturbed               | Medically Fragile                |  |  |  |  |
|                                                                                                    |                                       | <u>S</u> ave <u>C</u> iose       |  |  |  |  |